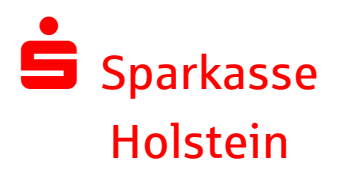

## **SEPA Sammler-Bearbeitung**

### Übersicht-Inhalt

- Allgemeines
- SEPA-Sammelauftrag anlegen (Neuanlage)
- SEPA-Sammelauftrag absenden (Ausführung)
- SEPA-Sammelauftrag verwalten (Änderung)
- Terminierten SEPA-Sammler löschen

### **Allgemeines:**

Beim Sammelauftrag werden Einzelaufträge (Lastschriften oder Überweisungen) in einem Zahlungsauftrag zusammen ausgeführt.

Max. 1.000 Einzelaufträge können zu einem Sammelauftrag zusammengefasst werden.

Der Sammelauftrag ist hilfreich für regelmäßig wiederkehrende Überweisungen bzw. Lastschriften (z.B. Löhne, Beitragseinzüge).

Der Vorteil liegt in der einmaligen Erfassung als Sammler-Vorlage sowie der terminierten Online-Verwaltung und Ausführung der Aufträge über die Internet-Filiale.

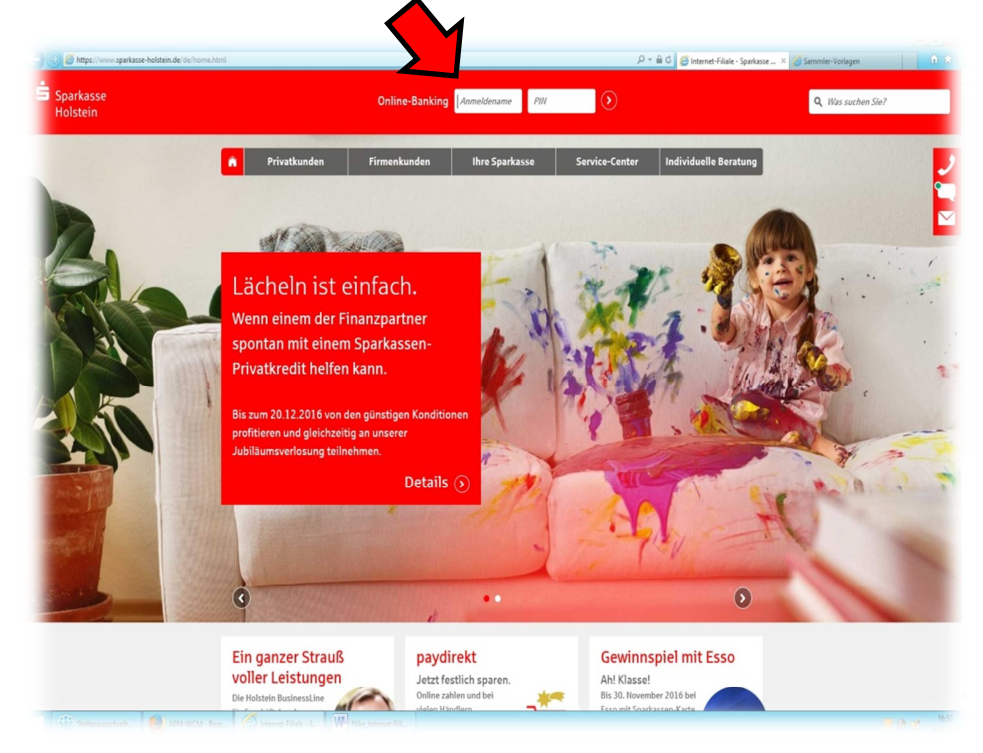

Melden Sie sich wie gewohnt mit Ihrem persönlichen Anmeldenamen und Ihrer PIN in unserer Internet-Filiale unter www.sparkasse-holstein.de an.

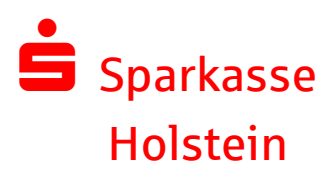

# **SEPA Sammler-Bearbeitung**

## SEPA Sammelauftrag anlegen (Beispiel: SEPA-Sammellastschrift):

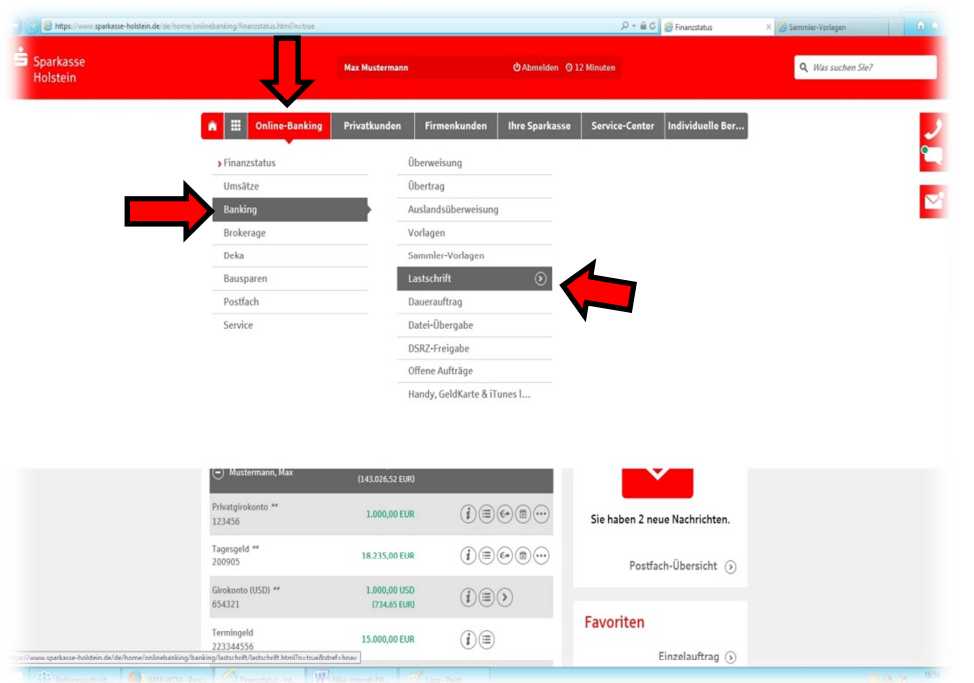

1.

Unter dem Menüpunkt "Online-Banking" -> "Banking"-> "Lastschrift" -> "Sammler" kommen Sie zur Neueinrichtung eines Sammlers.

| https://www.sparkasse-holstein.de/de/home | /onlinebanking/banking/lastschrift/sammler.html? | n=true                            | ۹+۱                          | 🗎 🗘 🍯 Sammler        | x 🍘 Sammler-Vorlagen 🔹 😧 😒 |
|-------------------------------------------|--------------------------------------------------|-----------------------------------|------------------------------|----------------------|----------------------------|
| Sparkasse<br>Holstein                     |                                                  | Max Mustermann                    | එ Abmelden ල 12 Minuten      |                      | Q, Was suchen Sie?         |
|                                           | A Dnline-Banking                                 | Privatkunden Firmenkunde          | n Ihre Sparkasse Service-Cen | ter Individuelle Ber | 2                          |
|                                           | Lastschrift                                      | ļ                                 |                              | (?)                  |                            |
|                                           | Lastschrift Sammle                               | Lastschrift-Wide                  | rspruch                      |                      |                            |
|                                           | Auftraggeber *                                   | 123456 - Mustermann, Max          | - 🌽                          | 1                    |                            |
|                                           | Name der Sammellastschrift *                     |                                   |                              |                      |                            |
|                                           | Sammlerart *                                     | Bitte auswählen                   | •                            |                      |                            |
|                                           | Sequenz*                                         | Bitte auswählen                   | •                            |                      |                            |
|                                           |                                                  | als Vorlage speichern             |                              |                      |                            |
|                                           |                                                  | (d) Sammellastschrift importieren |                              | <b>↓</b>             |                            |
|                                           |                                                  |                                   |                              | Weiter 🕥             |                            |
|                                           | *Pflichtfeld                                     |                                   |                              |                      |                            |
|                                           | Rund ums Konto S                                 | iparen und Anlegen I              | Für jede Lebenslage Servic   | ies                  |                            |
| Stellenausschreib                         | Rere_ Sammler - Interne_ W4 Niko                 |                                   |                              |                      | T @ 7 1656                 |

### 2.

### Befüllen Sie folgende Felder:

- Auftragsgeber
- Name der Sammellastschrift
- Sammlerart
- Sequenz
- als Vorlage speichern (nach Ausführung verbleibt der Sammelauftrag für weitere Ausführungen gespeichert.

Klicken Sie auf "Weiter".

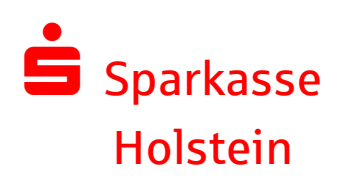

## **SEPA Sammler-Bearbeitung**

| https://www.sparkasse-holstein.de/de/home/or | nlinebanking/banking/lastschrift/sammler.html                                                 |                                                                                                    |                                                                          | P + 🗎 C 🧭 Sammler                          | × 🦪 Sammler-Vorlagen     | h * 5  |
|----------------------------------------------|-----------------------------------------------------------------------------------------------|----------------------------------------------------------------------------------------------------|--------------------------------------------------------------------------|--------------------------------------------|--------------------------|--------|
| Sparkasse<br>Holstein                        |                                                                                               | Max Mustermann                                                                                     | එAbmelden ⊙12 Minuter                                                    | n                                          | <b>Q</b> Was suchen Sie? |        |
|                                              | n III Online-Banking                                                                          | Privatkunden Firmenkund                                                                            | en Ihre Sparkasse Servi                                                  | ice-Center Individuelle Ber                |                          | 2      |
|                                              | Lastschrift                                                                                   |                                                                                                    |                                                                          | (?)                                        |                          |        |
|                                              | Lastschrift Sammle                                                                            | er Lastschrift-Wide                                                                                | erspruch                                                                 |                                            |                          |        |
|                                              | Auftraggeber:<br>Gläubiger-Identifikationsnummer<br>Sammlerat:<br>Sequenz:<br>Fälligkeltstag: | 123456 - Mustermann, Max<br>DE982220999999999<br>GBK<br>Basis-Lastschrift<br>Einmalige Lastschrift |                                                                          |                                            |                          |        |
|                                              | <ul> <li>Žurůck</li> <li>*Příchtřeld</li> </ul>                                               | als Vorlage speichern                                                                              |                                                                          | Weiter 🕥                                   |                          |        |
| 🕀 satesceries. 🙆 su scu-te                   | Rund ums Konto :<br>Unsere Girokonto-Modelle (<br>Keelitkarten<br>Commiere Jeterne, WW 100    | Sparen und Anlegen<br>Geldmarktkonto<br>Los-Sparen<br>In Monnet F.S                                | Für jede Lebenslage<br>Sparkassen-Finanzkonzept<br>Holstein Privatkredit | Services<br>Service & Formulare<br>Support | <b>=</b> 0.7             | , 1657 |

#### 3.

Steht bereits ein Datum für den Einzug fest, tragen Sie diesen als Fälligkeitstag ein. Wird der Sammler für spätere Ausführungen angelegt, lassen Sie das Feld leer.

Klicken Sie auf "Weiter".

| ) 🛞 🖉 https://www.sparkasse-holstein.de/de/horme/onlinebanking/banking/lastschrift/sammles.htm |                                              | 오 두 🗎 Ć 🧔 Sammler      | × 🥝 Sammler-Vorlagen | *     |
|------------------------------------------------------------------------------------------------|----------------------------------------------|------------------------|----------------------|-------|
| Lastschrift                                                                                    | er Lastschrift-Widerspruch                   | (?                     |                      | 2     |
| Zahler (Hame oder Firma)*<br>IBAN*<br>bei (Greditiostbat):                                     | (ii)<br>wird automatisch eingefügt           |                        |                      |       |
| Mandatsreferenz *<br>Mandatsdatum *                                                            | (B) (ULL_MM.TT)                              |                        |                      |       |
| Betrag *                                                                                       | EUR                                          |                        |                      |       |
| Verwendungszweck:                                                                              | 140 Zeichen stehen ihnen noch zur Verfügung. | inreferenz             |                      |       |
| Vorlage:                                                                                       | speichern                                    |                        |                      |       |
| © Zurück                                                                                       | Erfassung beenden                            | Speichern und weiter 🕥 |                      |       |
| 1997 Bathenanchach 🧕 🦓 III WH Ber 🦯 Sawalar - Interna. 🧰 1                                     | to harries 55. The second                    | 1                      |                      | 16:59 |

4.

Erfassung des Zahlungspflichtigen:

- Name oder Firma des Zahlers
- IBAN des Zahlers
- Mandatsreferenz
- Mandatsdatum (Datum des SEPA-Lastschriftsmandats)
- Betrag
- Verwendungszweck

#### Wichtig!

Drücken Sie auf "Speichern und weiter" um weitere Lastschriften diesem Sammler hinzuzufügen.

Über "Erfassung beenden" wird der Sammel-Auftrag gespeichert und steht zur Verwendung bereit.

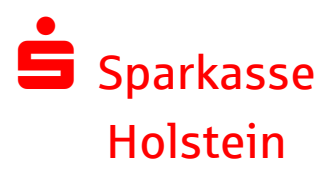

# **SEPA Sammler-Bearbeitung**

## SEPA Sammelauftrag absenden:

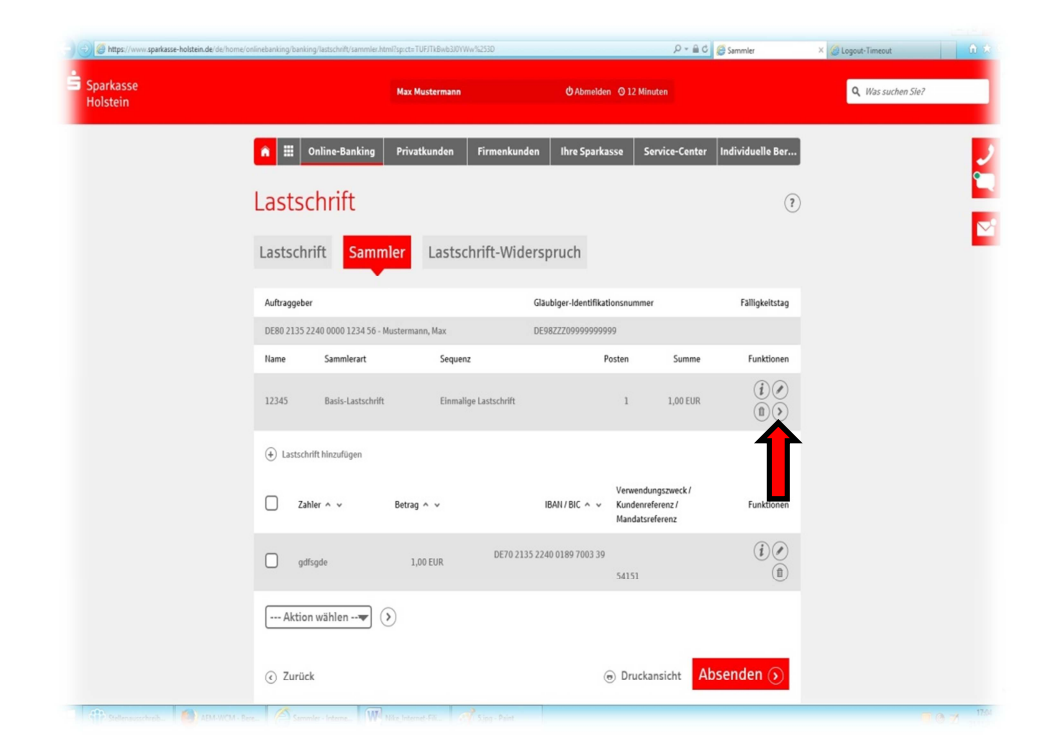

### 1.

Klicken Sie zunächst auf die Funktion "Verwenden".

| The nome on inclanding canking rassoning sammer nom                                                                                         |                                                                                                    | _                      |                                                        | Sammer         |
|----------------------------------------------------------------------------------------------------|----------------------------------------------------------------------------------------------------|------------------------|--------------------------------------------------------|----------------|
| Lastschrift                                                                                                    |                                                                                                    |                        |                                                        | (?)            |
| Lastschrift Sammler                                                                                                    | Lastschrift-Widerspruch                                                                                                    |                        |                                                        |                |
| Auftraggeber                                                                                                    | Gläubiger-Identifik                                                                                                    | kationsnumme           | er                                                     | Fälligkeitstag |
| DE80 2135 2240 0000 1234 56 - Musterman                                                                                                    | in, Max DE982220999999                                                                                                    | 19999                  |                                                        | 30.11.2016     |
| Sammlerart                                                                                                    | Sequenz                                                                                                    |                        | Posten                                                 | Summe          |
| Basis-Lastschrift                                                                                                    | Einmalige Lastschrift                                                                                                    |                        | 1                                                      | 1,00 EUR       |
| Einzelposten ausblenden                                                                                                    |                                                                                                    |                        |                                                        |                |
| Zahler Betrag                                                                                                    | IE                                                                                                    | Ve<br>BAN/BIC Ku<br>Mi | erwendungszweck /<br>undenreferenz /<br>andatsreferenz |                |
| gdfsgde 1,00 EUR                                                                                                    | DE70 2135 2240 0189                                                                                                    | 9 7003 39<br>54        | 4151                                                   |                |
| Die TAN wurde per SMS an Privathandy (*****                                                                                                 | ***5678) versendet.                                                                                                    |                        | TAN                                                    |                |
| Bitte kontrollieren Sie vor der Eingabe der IA<br>Bei Abweichungen zu den eingegebenen Dat<br>Zur Bestätigung des Auftrags bitte die per SJ | All die per SMS versandten Auftragsdaten.<br>ten kontaktieren SIe bitte Ihren Kundenberater.<br>MS null zugestellte TAN eingeben und absenden * |                        |                                                        |                |
| Curück                                                                                                    |                                                                                                    |                        | S                                                      | enden 🔊        |
| *Pfilchtfeld                                                                                                    |                                                                                                    |                        | 4                                                      |                |

### 2.

Je nach Legitimationsverfahren wird Ihnen nun eine TAN zugestellt.

Bitte kontrollieren Sie die Ausgangsdaten, bevor Sie diese eingeben.

Sofern es keine Abweichungen gibt, können Sie die TAN eingeben und auf "Weiter" klicken.

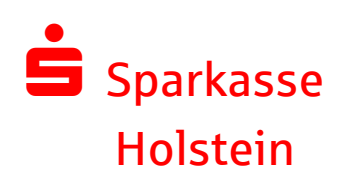

# SEPA Sammler-Bearbeitung

| <ul> <li>https://www.sparkasse-holstein</li> <li>Sparkasse</li> <li>Holstein</li> </ul> | de le home/onlinebanking hanking hatschrift/sammler.html<br>Max Mustermann                              | ρ - û C @ Sannter<br>Ô Abmelden : Ο 12 Minuten                                                                | × 🖉 Legout-Timeout 🗊 🛈 |
|-----------------------------------------------------------------------------------------|----------------------------------------------------------------------------------------------------|----------------------------------------------------------------------------------------------------|------------------------|
|                                                                                         | A III Online-Banking Privatkunden Firmen                                                                | skunden Ihre Sparkasse Service-Center Individuelle Ber.                                                       |                        |
|                                                                                         | Lastschrift<br>Lastschrift Sammler Lastschrift-V                                                        | (<br>Widerspruch                                                                                              | 9                      |
|                                                                                         | Der Auftrag wurde ertigegengenommen.<br>24. Hovenber 2016 um 17:09:34 Uhr<br>Verwendete TAI: 12:34:56   |                                                                                                    |                        |
|                                                                                         | ⊕Auftragsdetails einblenden                                                                             |                                                                                                    |                        |
|                                                                                         |                                                                                                    | O Druckansicht     Weiter                                                                                     |                        |
| A                                                                                       | Rund ums Konto Sparen und Ahtegen<br>Unsere Erclantot Modelle Geldmarktionto<br>Konfliceren Tor Science | Für jede Lebenslage Services<br>Spurkassen Finanzkonzept Service & formulare<br>Holsteln Privativedt Sursoort |                        |

## 3.

Sie erhalten nach richtiger Eingabe der TAN eine Bestätigung der Ausführung.

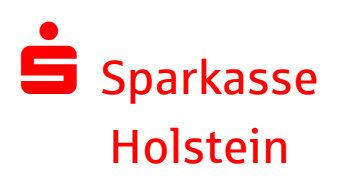

## **SEPA Sammler-Bearbeitung**

## SEPA-Sammelauftrag verwalten:

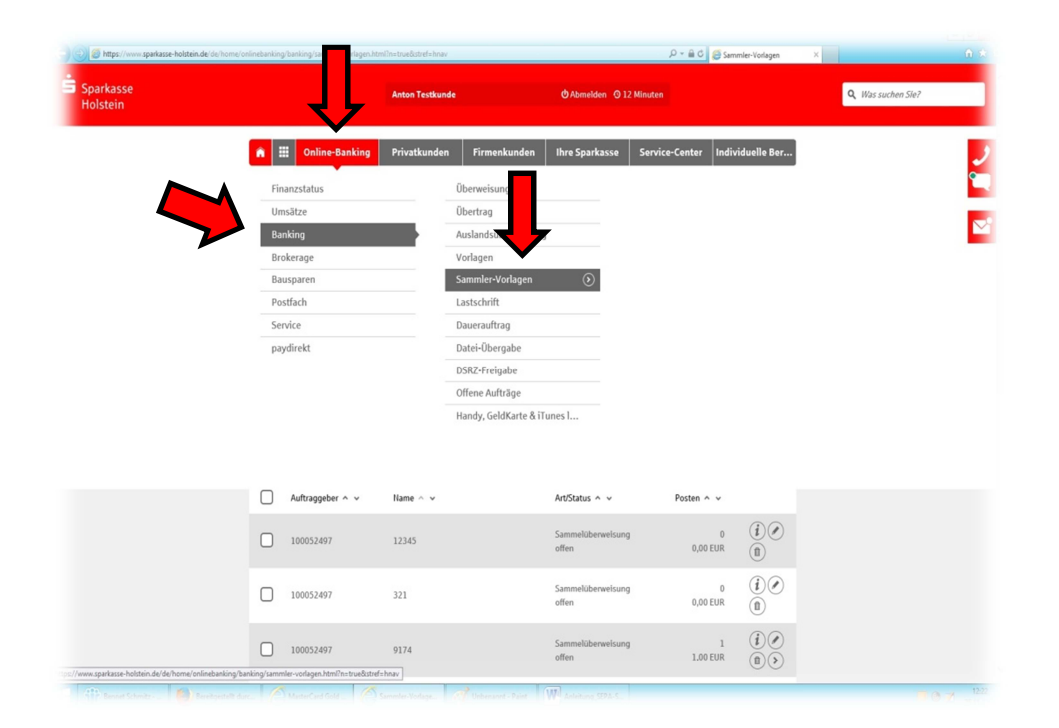

### 1.

Wenn Sie nun wieder über "Online-Banking" -> "Banking" -> "Sammler-Vorlagen" gehen, sehen Sie alle Ihre bestehenden Sammler.

| https://www.sparkasse-holstein.de/de/home/ | onlinebanking/banking/sammler-vorlagen.htm | Rsp:ct=TUFJTkBwb3J0YWw%253D                   |                                                   | 오 두 🗎 ඊ 🏉 Sammler-Vorlagen         | × 🌀 Logout-Timeout 🕺 🕅 🖈 |
|--------------------------------------------|--------------------------------------------|-----------------------------------------------|---------------------------------------------------|------------------------------------|--------------------------|
| Sparkasse<br>Holstein                      |                                            | Max Mustermann                                | 🗢 Abmelden 🛛 12 Minut                             | ten                                | Q Was suchen Sie?        |
|                                            | n Doline-Banking                           | Privatkunden Firmenkur                        | nden Ihre Sparkasse Ser                           | vice-Center Individuelle Ber       | 1 <u>p</u>               |
|                                            | Sammler-Vorl                               | agen                                          |                                                   | (1                                 |                          |
|                                            | Auftraggeber                               | 123456 - Mustermann, M                        | iax 🔻 🕄                                           |                                    |                          |
|                                            | Name                                       |                                               |                                                   |                                    |                          |
|                                            | Auftraggeber 🔨 🗸                           | Name ^ v Art/St                               | atus ^ v                                          | Posten ^ v                         |                          |
|                                            | 123456                                     | Rechnungen Basis-<br>offen                    | Lastschrift                                       | 3<br>80,00 EUR                     | )                        |
|                                            | <ul> <li>✓ Zurück</li> </ul>               |                                               |                                                   | $\smile$                           |                          |
| _                                          |                                            |                                               |                                                   |                                    |                          |
|                                            | Unsere Girokonto-Modelle                   | Geldmarktkonto                                | Sparkassen-Finanzkonzept                          | Service & Formulare                |                          |
|                                            | Kreditkarten<br>Holstein HeimVorteil       | Los-Sparen<br>Holstein ZuwachsSparen mit Herz | Holstein Privatkredit<br>Rechtsschutzversicherung | Support<br>Limitänderung           |                          |
|                                            | Dispositionskredit<br>Online-Banking       | Holstein BonusSparen<br>Holstein Anlagekonto  | Holstein VorsorgePlus<br>Immobilien               | Kreditkartenabruf<br>Kartenverlust |                          |
|                                            | Sparkassen-App                             | LBS-Bausparen                                 | Umzugsservice                                     | BIC / IBAN - Rechner               |                          |
|                                            | Liektromsches Postlach                     | Deka-basiskinage                              | rimen- und Geschaltskunden                        | rinale imden                       |                          |
|                                            |                                            |                                               | Kantsht Chan                                      | 000                                |                          |

2.

Rechts von dem benötigtem Sammler haben Sie nun vier verschiedene

- Auswahlmöglichkeiten:
- Anzeigen
- Ändern
- Löschen
- Verwenden

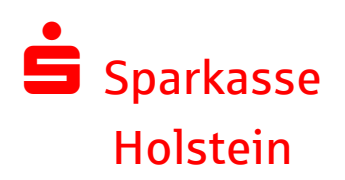

## **SEPA Sammler-Bearbeitung**

## **Funktionen:**

Anzeigen: Ausführungstermin / Status / Letzte Änderung

Ändern: weitere Einzelaufträge zum Sammler hinzufügen oder enthaltene Einzelpositionen ändern sowie löschen.

Löschen: Diesen SEPA-Sammelauftrag aus den Vorlagen löschen.

Verwenden: Sammelauftrag ausführen / Termineingabe

| lstein | nline-Banking                        | Privatkunden Firmenkun                       |                          |                       |           |   |  |
|--------|--------------------------------------|----------------------------------------------|--------------------------|-----------------------|-----------|---|--|
|        | â 🇮 Online-Banking                   | Privatkunden Firmenkun                       |                          |                       |           |   |  |
|        |                                      |                                              | den Ihre Sparkasse So    | ervice-Center Individ | Jelle Ber |   |  |
|        | Sammler-Vorla                        | agen                                         |                          |                       | ?         |   |  |
|        |                                      |                                              |                          |                       |           |   |  |
|        | Auftraggeber:                        | 123456 - Mustermann, Ma                      | ax 🔻 (3)                 |                       |           |   |  |
|        | Status:                              | alle 🔻                                       |                          |                       |           |   |  |
|        | Name:                                |                                              |                          |                       |           |   |  |
|        | Auftraggeber ^ 🗸                     | Name ^ v Art/Stat                            | tus ^ v                  | Posten ^ v            |           |   |  |
|        | 123456                               | Rechnungen Basis-L<br>offen                  | astschrift               | 3<br>80.00 EUR        |           |   |  |
|        | <ul> <li>∢ Zurück</li> </ul>         |                                              |                          |                       |           |   |  |
|        |                                      |                                              |                          |                       |           |   |  |
| _      | а. н. н                              |                                              |                          |                       | -         | _ |  |
|        | Kund ums Konto                       | Sparen und Anlegen                           | Für jede Lebenslage      | Services              |           |   |  |
|        | Kreditkarten                         | Los-Sparen                                   | Holstein Privatkredit    | Support               |           |   |  |
|        |                                      |                                              | Rechtsschutzversicherung | Limitänderung         |           |   |  |
|        | Dispositionskredit<br>Opling Banking | Holstein BonusSparen<br>Holstein Anlagekonto | Holstein VorsorgePlus    | Kreditkartenabruf     |           |   |  |
|        | Sparkassen-App                       | LBS-Bausparen                                | Umzugsservice            | BIC / IBAN - Rechner  |           |   |  |
|        | Elektronisches Postfach              | Deka-BasisAnlage                             |                          | Filiale finden        |           |   |  |
|        | ACR Datescripte Imp                  | Droiro und Hinunico - Kardeen - K            | antakt Shan              |                       |           |   |  |

### 3.

Gehen Sie zum ändern der gespeicherten Einzelpositionen innerhalb des Sammlerbestands auf den oberen rechten Button.

Klicken Sie nun auf die Funktion "Ändern".

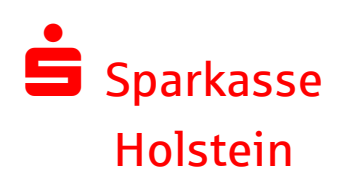

# **SEPA Sammler-Bearbeitung**

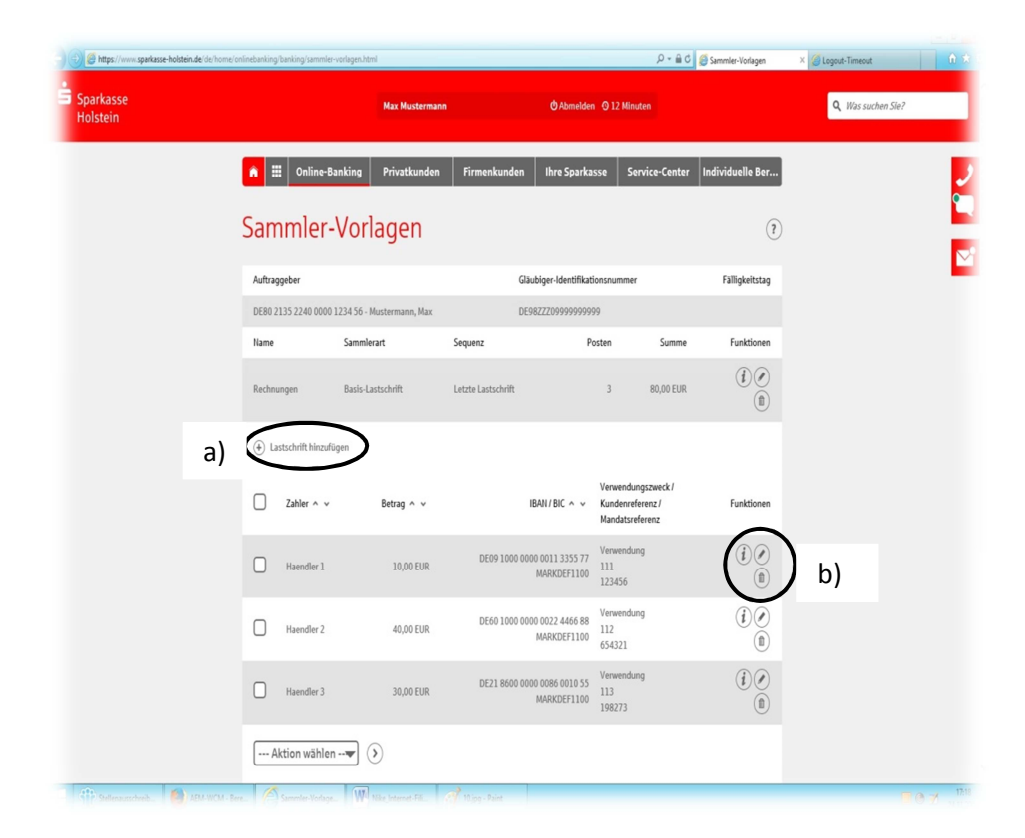

4.

Ihnen wird nun der SEPA-Sammelauftrag dargestellt. Sie können die dortigen Einzelpositionen ändern, löschen oder neue Lastschriften hinzufügen.

a) - Details ansehen

- Ändern
   (z.B. Bankverbindungen oder Betrag)
- Diese Position aus Sammler entfernen
- b) Neue Einzelposition zum Sammler hinzufügen

# Sollten Sie telefonische Hilfe benötigen,

# steht Ihnen unsere Technische Hotline gerne zur Verfügung:

# Tel: 04531 – 508 7401

(Täglich von 07:00 – 23:00 Uhr)